# インターネットー時ファイル(キャッシュ)削除およびCookieの削除手順書

## Safari 3.x for Mac OS X

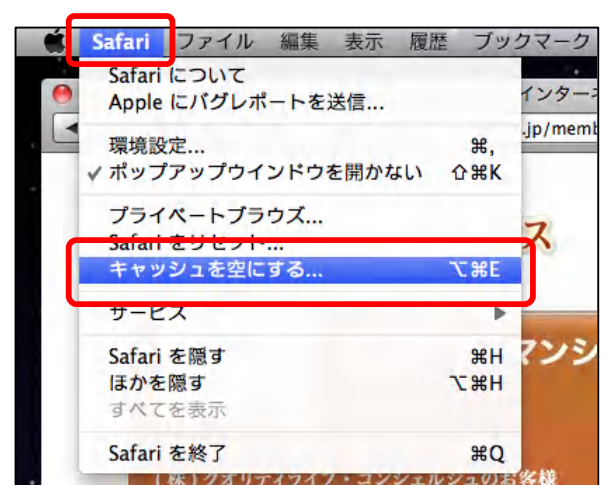

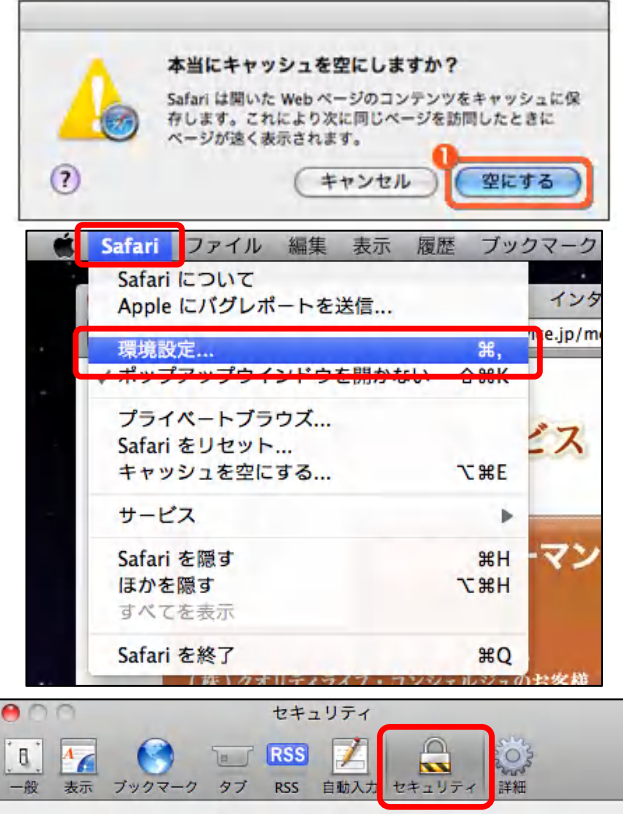

# 

データベースを表示
ゼキュリティ保護されていないフォームをセキュリティ保護された
✓ Web サイトから送信する前に確認

#### STEP1

- 1. Safariを起動します。
- 2. [Safari]をクリックします。
- 3. [キャッシュを空にする]をクリックします。

## STEP2

- 4. 確認のダイアログが表示されます。
- 5. [空にする]をクリックします。

#### STEP3

- 6. [Safari]をクリックします。
- 7. [環境設定]をクリックします。

### STEP4

?

- 8. [環境設定]ダイアログボックスが開きます。
- 9. [セキュリティ]をクリックします。
- 10. [Cookieの受け入れ]項目にある[Cookieを表示]をクリック します。

# インターネットー時ファイル(キャッシュ)削除およびCookieの削除手順書

| Webサイト            | 名前              | パス        | 保護 | 有効期限        | コンテンツ             |
|-------------------|-----------------|-----------|----|-------------|-------------------|
| .^filecookies^    | style           | 1         |    | 2011/1月/22  | standard          |
| unlimiteoads.biz  | Ifile           | 1         |    | 2011/5月/20  | 9748e0171b5279    |
| .unlimitloads.biz | _utmz           | 1         |    | 2010/11月/19 | 1216503arch.php   |
| .unlimitloads.biz | utma            | 1         |    | 2012/5月/19  | 1216503357637.1   |
| .adobe.com        | s_vi            | 1         |    | 2014/11月/27 | [CS]v1 27D08[CE]  |
| .adobe.com        | UID             | /cfusion/ |    | 2039/11月/21 | 284C6E7461F70C    |
| .adobe.com        | SETTINGS.LOCALE | /cfusion/ |    | 2039/11月/21 | ja                |
| .tt11.adobe.com   | TCID            | 1         |    | 2011/11月/28 | 0007a900000048    |
| www.amima.com     | futomiacc       | /acc      |    | 2010/6月/13  | 125%2e13807881    |
| .apple.com        | ccl             | 1         |    |             | /j1l26d3STpYQ==   |
| .apple.com        | s_membership    | 1         |    | 2015/5月/28  | 1%3Aiwk09         |
| .apple.com        | Pod             | 1         |    | 2010/7月/8   | 15                |
| .apple.com        | dssid2          | 1         |    | 2019/11月/11 | 3B8C7CC812908A    |
| .apple.com        | geo             | 1         |    |             | JP                |
| .apple.com        | s_vi            | 1         |    | 2014/11月/9  | [CS]v1 20F513[CE] |
| annie com         | s_vnum_us       | 1         |    | 2014/11月/10 | ch%3Ditu%3D1%3B   |

STEP5

- 11. [Cookie]ダイアログボックスが開きます。
- 12.「www2.concierge-service.jp」のCookieをすべて選択します。
- 13. [取り除く]ボタンをクリックします。
- 14. [完了]ボタンをクリックします。
- 15. Safariを終了し、再度Safariを起動します。